#### **IKASLEAREN JARRAIPENA**

## Ikaslearen tutorea baldin banaiz:

"Nire Ikasleak"-en sartu eta behin ikaslea aukeratuta, "Ikaslearen fitxa"n sartu.:

| Nire eremuak  | ldatzi 🔗 lkus denak 🜔          | Sailak<br>BTX-1A COMED Jant. 4                                                                                                    |
|---------------|--------------------------------|----------------------------------------------------------------------------------------------------|
|               | Elkarrizketak<br>BERRIRIK GABE | Sailak<br>BTX-1A COMED Jant. 4                                                                                                    |
|               |                                | Sailak<br>BTX-1A COMED Jant. 4                                                                                                    |
|               | 1 IKASLEAK                     | Sailak<br>BTX-1A COMED Jant. 4                                                                                                    |
| lire sekzioak | 7                              | Sailak<br>BTX-1A COMED Jant. 4                                                                                                    |
|               | XQ                             | Comparison Comparison |
|               | Nire ikasleak                  | ()                                                                                                    |
|               | kusi fitxa                     | Sailak<br>Ebaluatu Justifikatu Agenda BTX-1A COMED Jant. 4                                                                                                    |
|               |                                | Sailak<br>BTX-1A COMED Jant. 4                                                                                                    |
|               |                                |                                                                                                    |

Hauexek dira ikaslearen fitxan sartuta ikus ditzakegun aukerak:

|      |             | Hasiera > Ikasleak > Maddi / Lotal_ Lota       |            |            |         |     |       |              |          |              |
|------|-------------|------------------------------------------------|------------|------------|---------|-----|-------|--------------|----------|--------------|
|      | $\langle =$ | Ikasle-Fitxa Matrikula atalak: BTX-1A          |            |            |         |     |       |              | 💌 Pos    | ta_elektroni |
| Eb   | aluaz       | <mark>tioa</mark> Gertakariak ← Komunikazioa ← | Esp. Tutor | riala Tuto | oretzak |     |       |              |          |              |
| E    | balua       | atu Kontrolak ebaluazio Txostena               | k          |            |         |     |       |              |          |              |
| Arik | eta :       | 2022/23 🔻 💾 🧿 🖥 🔀                              |            |            |         |     | Ļ     | Ebaluazioa : | 1. Ebal. | •            |
| Ar   | loak        |                                                | ME         | Kalifik    | azioak  |     |       |              |          |              |
|      |             | ESKAINTZA                                      | ME         | Batezbest  | Nota    | Rec | Kodea | Generikoak   | Kodea    | Espezifiko   |
| 1    |             | Globala ()                                     |            |            |         |     |       |              |          |              |
| 2    |             | Globala ()                                     |            |            |         |     |       |              |          |              |
| 3    |             | Komunak (KOM)                                  |            |            |         |     |       |              |          |              |

# EBALUAZIOA fitxaren barruan hiru aukera ditugu:

Ebaluatu

Kontrolak

Ebaluazio Txostenak

|       | -     | Hasiera > Ikasleak >                                    |           |            |         |     |       |              |          |                 |                                       |
|-------|-------|---------------------------------------------------------|-----------|------------|---------|-----|-------|--------------|----------|-----------------|---------------------------------------|
|       |       | Ikasle-Fitxa Matrikula atalak: BTX-1A                   |           |            |         |     |       |              | Pos 🕑    | ta_elektronikoa | 📢 Jakinarazpena                       |
| Eb    | aluaz | tioa Gertakariak <del>-</del> Komunikazioa <del>-</del> | Esp. Tuto | oriala Tut | oretzak |     |       |              |          |                 |                                       |
| E     | balu  | atu Kontrolak ebaluazio Txostenak                       |           |            |         |     |       |              |          |                 |                                       |
| Arike | eta : | 2022/23 🔻 💾 🧿 🗎 💱                                       |           |            |         |     |       | Ebaluazioa : | 1. Ebal. | ▼ Ma            | trikula : BTX-1A                      |
| Arl   | oak   |                                                         | ME        | Kalifik    | azioak  |     |       |              |          |                 |                                       |
|       |       | ESKAINTZA                                               | ME        | Batezbest  | Nota    | Rec | Kodea | Generikoak   | Kodea    | Espezifikoak    | Pertsonalizatutakoak (200             |
| 1     |       | Globala ()                                              |           |            |         |     |       |              |          |                 | · · · · · · · · · · · · · · · · · · · |
| 2     |       | Globala ()                                              |           |            |         |     |       |              |          |                 | Ebaluazioa hasi zenea                 |
| 3     |       | Komunak (KOM)                                           |           |            |         |     |       |              |          |                 |                                       |
| 4     |       | Euskara eta Literatura 1 (KOM/EUS1A)                    |           |            | [6]     |     |       |              |          |                 | Ondo zabiltza, Maddi,                 |
| 5     |       | Gaztelania eta Literatura 1 (KOM/GAZ1A)                 |           |            | [6]     |     |       |              |          |                 |                                       |

## EBALUATU:

Edozein ikasgaiko nota (eta oharra) ikusi edota aldatzeko aukera ematen digu aplikazioak.

| ~    | <u>}</u> | Hasiera > Ikasleak ><br>Ikasle-Fitxa Matrik | <b>Radult et anticit et a</b><br>Kula atalak: BTX-1 <i>A</i> |           |            |          |     |       | (               | Posta | _elektronikoa    | () Jakinarazpe   |
|------|----------|---------------------------------------------|--------------------------------------------------------------|-----------|------------|----------|-----|-------|-----------------|-------|------------------|------------------|
| Et   | baluaz   | ioa Gertakariak <del>-</del>                | Komunikazioa <del>-</del>                                    | Esp. Tuto | oriala Tut | toretzak |     |       |                 |       |                  |                  |
|      | Ebalua   | atu Kontrolak                               | Elkarrizketak                                                |           |            |          |     |       |                 |       |                  |                  |
| Arik | eta :    | 2022/23 🔻 💾                                 | Agenda                                                       |           |            |          |     |       | Ebaluazioa : 1. | Ebal. | ▼ Matri          | ikula : BTX-1A   |
| Ar   | loak     |                                             |                                                              | ME        | Kalifik    | azioak   |     |       |                 |       |                  |                  |
|      |          | ESKAI                                       | NTZA                                                         | ME        | Batezbest  | Nota     | Rec | Kodea | Generikoak      | Kodea | Espezifikoak     | Pertsonalizatuta |
| 1    |          | Globala ()                                  |                                                              |           |            |          |     |       |                 |       |                  |                  |
| 2    |          | Globala ()                                  |                                                              |           |            |          |     |       |                 |       |                  | Ebaluazioa hasi  |
| 3    |          | Komunak (KOM)                               |                                                              |           |            |          |     |       |                 |       |                  |                  |
| 4    |          | Euskara eta Literatura                      |                                                              |           | [6]        |          |     |       |                 |       | Ondo zabiltza, l |                  |
| 5    |          | Gaztelania eta Literatu                     | ra 1 (KOM/GAZ1A)                                             |           |            | [6]      |     |       |                 |       |                  |                  |
| 6    |          | Atzerriko Lehen Hizkur                      | ntza 1 (KOM/ING1A)                                           |           |            | [3]      |     |       |                 |       |                  |                  |
| _    | -        |                                             |                                                              |           |            |          |     |       |                 |       |                  |                  |

## KONTROLAK:

Ikasturtean zehar (edo data tarte konkretu batean) ikasgai ezberdinetan eginiko kontroletan ateratako notak ikus ditzakegu hemen.

| Has           | iera 🕨 Ikasleak          |                           |                      |                    | < >  |                             |
|---------------|--------------------------|---------------------------|----------------------|--------------------|------|-----------------------------|
| Ika           | sle-Fitxa Mat            | rikula atalak: BTX-1A     |                      |                    |      | 🔕 Posta_elektronikoa        |
| Ebaluazioa    | Gertakariak <del>-</del> | Komunikazioa 🗸 Esp.       | Tutoriala Tutoretza  | ak                 |      |                             |
| Ebaluatu      | Kontrolak                | ebaluazio Txostenak       |                      |                    |      |                             |
| Honakoen da   | uak erakutsi             | Voiztik:                  | 31/08/2022           | Doiz arte          | e <  | 05/07/2023 🛅 🕨 Ebaluazioa 🖡 |
|               |                          |                           |                      |                    | _    |                             |
| Ebaluazioa    | Data                     | Arloa / Arloaren alderdia | Eguneko nota         | Azk. data Kalifika | Nota | Oharrak                     |
| 1. Ebaluazioa | 12/12/2022               | Biologia eta Geologia     | Errekuperazioa       |                    |      |                             |
| 1. Ebaluazioa | 30/11/2022               | Anatomia Aplikatua        | Errekuperazioa       |                    |      |                             |
| 1. Ebaluazioa | 24/11/2022               | Biologia eta Geologia     | 1. ebal batazbesteko | 24/11/2022         | 8.94 |                             |
| 1. Ebaluazioa | 23/11/2022               | Filosofia                 | Jarrera              | 23/11/2022         | 8.00 |                             |
| 1. Ebaluazioa | 23/11/2022               | Filosofia                 | Arlo praktikoa       | 23/11/2022         | 7.75 |                             |
| 1. Ebaluazioa | 23/11/2022               | Filosofia                 | II Partziala         | 23/11/2022         | 8.50 |                             |
| 1. Ebaluazioa | 16/11/2022               | Anatomia Aplikatua        | batazbesteko nota    | 16/11/2022         | 7.83 |                             |
| 1. Ebaluazioa | 14/11/2022               | Matematika I 1A           | Azken Froga          | 14/11/2022         | 3.40 |                             |

### EBALUAZIO TXOSTENAK:

Ikaslearen ebaluazio txostenak (buletinak) ikusi eta inprimatu ahalko ditugu hemendik.

| Iki                               | asle-Fitxa Mati          | ikula atalak: BTX-1A      | 1                                                                       |                                                                          |
|-----------------------------------|--------------------------|---------------------------|-------------------------------------------------------------------------|--------------------------------------------------------------------------|
| baluazioa                         | Gertakariak <del>-</del> | Komunikazioa <del>-</del> | Esp. Tutoriala Tutoretzak                                               |                                                                          |
| Ebaluatu                          | Kontrolak                | ebaluazio Txostena        | ak                                                                      |                                                                          |
| Emaitzak ir                       | izazi                    | Buletina                  | Ebaluazioa                                                              | ebaluazio data 🔺                                                         |
| Emaitzak ir                       | agazi                    | Buletina                  | Ebaluazioa                                                              | ebaluazio data 🔺                                                         |
| Emaitzak ir<br>Gela               | agazi                    | Buletina                  | Ebaluazioa                                                              | ebaluazio data                                                           |
| Emaitzak ir<br>Gela<br>BTX-1A - E | agazi                    | Buletina                  | Ebaluazioa<br>1. Ebaluazioa<br>2. Ebaluazioa<br>2. Ebaluazioa           | ebaluazio data ▲<br>27/11/2022<br>26/02/2023<br>22/05/02023              |
| Emaitzak ir<br>Gela<br>BTX-1A - E | agazi                    | Buletina                  | Ebaluazioa<br>1. Ebaluazioa<br>2. Ebaluazioa<br>3. Ebaluazioa<br>Obikoa | ebaluazio data ▲<br>27/11/2022<br>26/02/2023<br>23/05/2023<br>10/06/2023 |

GERTAKARIAK fitxa desplegatuz, aukera bi eskainiko dizkigu aplikatiboak:

Gertakariak guztira:

Justifikatu:

Hemendik gure ikasleen ez etortzeak justifikatzeko aukera izango dugu. Horretarako, ez etortzea aukeratu eta "Hautatuak justifikatu" ikonoaren gainean klikatuz, justifikazioaren arrazoia idaztera beharko gaitu aplikatiboak eta ez etortzea justifikatuta geratuko da (berdez koloreztatuko da automatikoki)

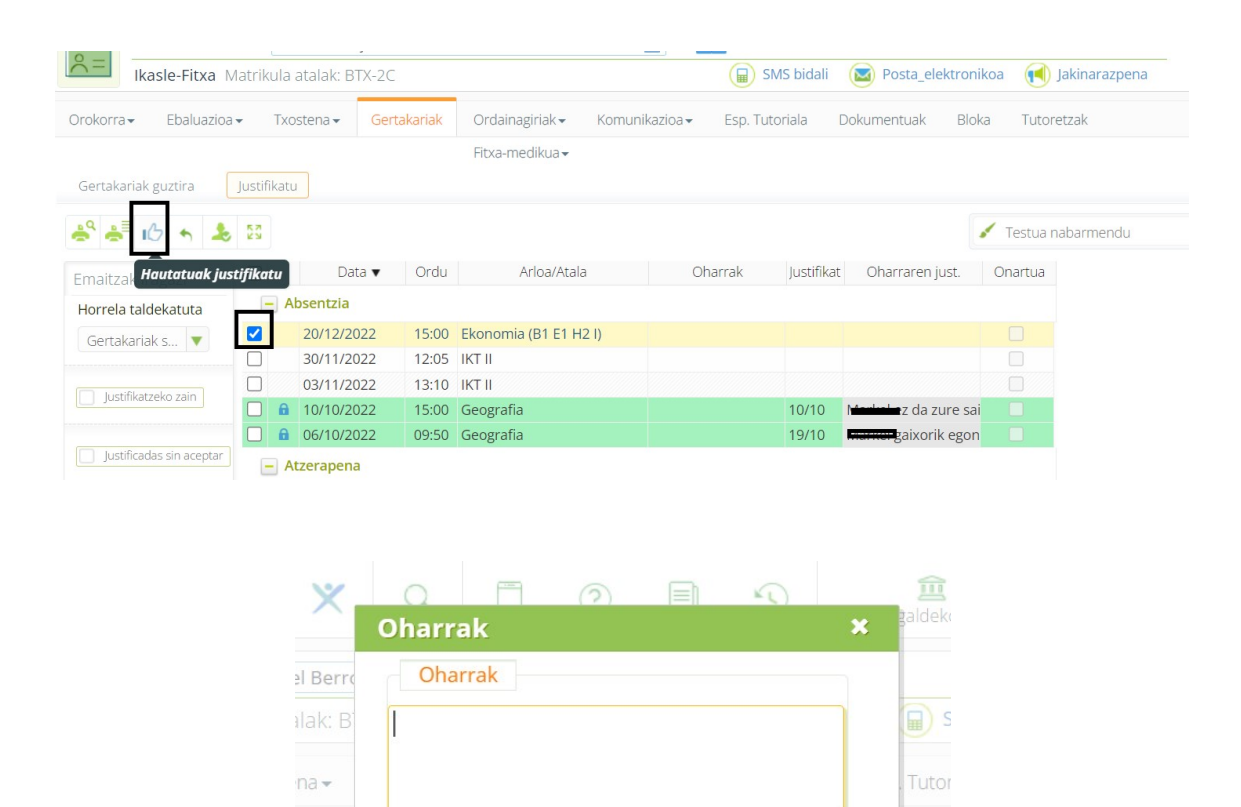

Ezeztatu

## KOMUNIKAZIOA

Fitxa honen barruan, elkarrizketak kudeatu eta agenda ikusteko aukerak zabalduko zaizkigu.

#### Elkarrizketak

Ikasle edota bere familiarekin elkarrizketak kudeatzeko aukera

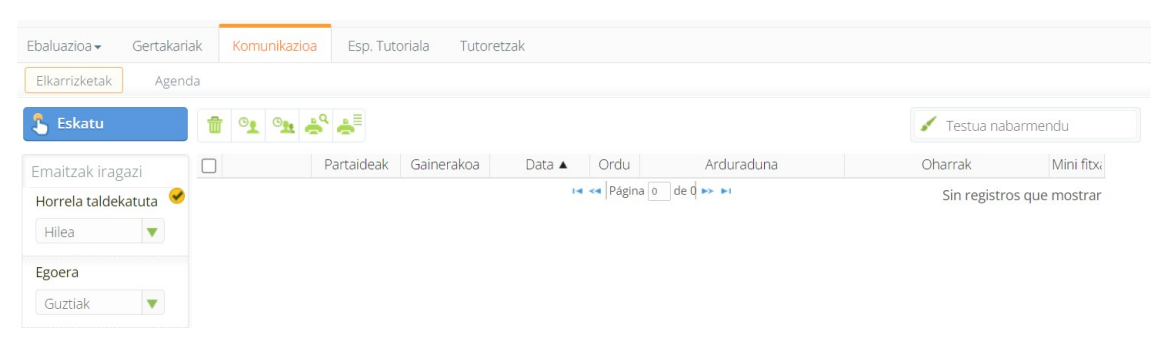

(ikus. "Komunikazioa\_Elkarrizketak ikasle eta familiekin" argibidea)

#### Agenda

Ikaslearen agenda (ordutegia) ikusi eta bertatik edozein ikasgaira sartzeko aukera izango dugu hemendik.

| Ebal | Ebaluazioa • Gertakariak • Komunikazioa Esp. Tutoriala Tutoretzak |       |       |          |    |          |             |                                                                                   |                                           |                                        |                                           |                                           |  |
|------|-------------------------------------------------------------------|-------|-------|----------|----|----------|-------------|-----------------------------------------------------------------------------------|-------------------------------------------|----------------------------------------|-------------------------------------------|-------------------------------------------|--|
| Elk  | Elkarrizketak Agenda                                              |       |       |          |    |          |             |                                                                                   |                                           |                                        |                                           |                                           |  |
| 1    | 7                                                                 | ١ÌÌÌ  |       | 齫        | 1  | <b>H</b> |             | LU 23/1                                                                           | MA 24/1                                   | MI 25/1                                | JU 26/1                                   | VI 27/1                                   |  |
| EGU  | INA                                                               | ASTE/ | A     | HILEA    | LI | STA      | egun guztia |                                                                                   |                                           |                                        |                                           |                                           |  |
| E    | MA                                                                | EN    | IE 20 | 23<br>VI | SÁ |          | 8:00        | 8:00 - 9:00 8:00 - 8:55<br>Kontrola: Pers Fisika eta<br>trainner proiel Kimika 1A | 8:00 - 8:55<br>Filosofia                  | 8:00 - 8:55<br>Anatomia Aplikatua      | 8:00 - 8:55<br>Filosofia                  | 8:00 - 8:55<br>Matematika I 1A            |  |
|      |                                                                   |       |       |          |    | 1        | 9:00        | 8:55 - 9:50<br>Filosofia                                                          | 8:55 - 9:50<br>Atzerriko Lehen Hizkunt    | 8:55 - 9:50<br>Gaztelania eta Literatu | 8:55 - 9:50<br>Biologia eta Geologia      | 8:55 - 9:50<br>Biologia eta Geologia      |  |
| 2    | 3                                                                 | 4     | 5     | 6        | 7  | 8        |             | 9:50 - 10:45<br>Pielogia eta Gaologia                                             | 9:50 - 10:45<br>Anatomia Anlikatua        | 9:50 - 10:45<br>Goroutz Hoskuptza      | 9:50 - 10:45<br>Attornika Labon Hiskupt   | 9:50 - 10:45<br>Gastolania eta Literatu   |  |
| 9    | 10                                                                | 11    | 12    | 13       | 14 | 15       | 10:00       |                                                                                   |                                           |                                        | ACETIKO LEHETTTIZKUIL                     |                                           |  |
| 16   | 17                                                                | 18    | 19    | 20       | 21 | 22       | 11:00       | 11:10 - 12:05                                                                     | 11:10 - 12:05                             | 11:10 - 12:05                          | 11:10 - 12:05                             | 11:10 - 12:05                             |  |
| 23   | 24                                                                | 25    | 26    | 27       | 28 | 29       |             | Kultura Zientifikoa                                                               | Matematika I 1A                           | Gorputz Hezkuntza                      | Gaztelania eta Literatu                   | Anatomia Aplikatua                        |  |
| 30   | 31                                                                |       |       |          | 4  | 5        | 12:00       | 12:05 - 13:00<br>Euskara eta Literatura 1                                         | 12:05 - 13:00<br>Euskara eta Literatura 1 | 12:05 - 13:00<br>Matematika I 1A       | 12:05 - 13:00<br>Fisika eta Kimika 1A     | 12:10 - 13:05<br>Fisika eta Kimika 14     |  |
|      |                                                                   |       |       |          |    | Gaur     |             |                                                                                   |                                           |                                        |                                           |                                           |  |
| Ø    |                                                                   |       |       |          |    |          | 13:00       |                                                                                   |                                           | 13:10 - 14:05<br>Kultura Zientifikoa   | 13:10 - 14:05<br>Euskara eta Literatura 1 | 13:05 - 14:00<br>Euskara eta Literatura 1 |  |

Egun eta ordu konkretu baten gainean klikatu ezkero, adibidez, Filosofia asteartean 08:00etan, ikasgai horrekin loturiko aukera ezberdinak zabalduko zaizkit (notak ikusi, aldatu, ..)

|             | LU 23/1                                                                                                    | MA 24/1                                                                                                    | MI 25/1                                | JU 26/1                                   | VI 27/1                                    |
|-------------|----------------------------------------------------------------------------------------------------|----------------------------------------------------------------------------------------------------|----------------------------------------|-------------------------------------------|--------------------------------------------|
| egun guztia |                                                                                                    |                                                                                                    |                                        |                                           |                                            |
| 8:00        | 8:00 - 9:00 8:00 - 8:55<br>Kontrola: Pers Fisika eta<br>trainner proiel Kimika 1A                                                                       | 8:00 - 8:55<br>Filosofia                                                                                                    | 8:00 - 8:55<br>Anatomia Aplikatua      | 8:00 - 8:55<br>Filosofia                  | 8:00 - 8:55<br>Matematika I 1A             |
| 9:00        | 8:55 - 9:50<br>Filosofia                                                                                                    | Atzerriko Lehen Hizkunt                                                                                                    | 8:55 - 9:50<br>Gaztelania eta Literatu | 8:55 - 9:50<br>Biologia eta Geologia      | 8:55 - 9:50<br>Biologia eta Geologia       |
| 10:00       | 9:50 - 10:45<br>Biologia eta Geologia                                                                                                    | 9:50 - 10:45<br>Anatomia Aplikatua                                                                                                  | 9:50 - 10:45<br>Gorputz Hezkuntza      | 9:50 - 10:45<br>Atzerriko Lehen Hizkunt   | 9:50 - 10:45<br>Gaztelania eta Literatu    |
| 11:00       | 11:10 - 12:05<br>Kultura Zientifikoa                                                                                                    | 11:10 - 12:05<br>Matematika I 1A                                                                                                    | 11:10 - 12:05<br>Gorputz Hezkuntza     | 11:10 - 12:05<br>Gaztelania eta Literatu  | 11:10 - <b>12:05</b><br>Anatomia Aplikatua |
| 12:00       | 12:05 - 13:00<br>Euskara eta Literatura 1                                                                                                    | 12:05 - 13:00<br>Euskara eta Literatura 1                                                                                           | 12:05 - 13:00<br>Matematika I 1A       | 12:05 - 13:00<br>Fisika eta Kimika 1A     | 12:10 - 13:05<br>Fisika eta Kimika 1A      |
| 13:00       |                                                                                                    |                                                                                                    | 13:10 - 14:05<br>Kultura Zientifikoa   | 13:10 - 14:05<br>Euskara eta Literatura 1 | 13:05 - 14:00<br>Euskara eta Literatura 1  |
|             | LU 23/1<br>8.00-9.00 8.00-8.55<br>Kontrois Pes Fisika eta<br>trainer praek kinika 14<br>8.55-9.50<br>9.50-10.45<br>Biologia eta Geologia<br>11.10-12.05 | MA 24/1<br>ESKAINTZA<br>ESKAINTZA<br>ESKAINTZA<br>ESKAINTZA: Fil<br>U/ Kode ofiziala<br>9:50-1<br>Murriztua: KOI<br>irakaslea: Baka | MI 25/1                                | JU 26/1 VI 27/                            |                                            |
|             | Kultura Zientifikoa<br>12:05 - 13:00<br>Euskara eta Literatura 1                                                                                        | ebaluazio:<br>12:05 -<br>Euskara<br>1. Eb 2. Eb                                                                                     | 3. Eb Ohiko Ez Ol                      | h                                         |                                            |
|             | 14:05 - 15:00<br>Atzerriko Lehen Hizkunt<br>15:00 - 15:55<br>Matematika 1 1A                                                                            | 14.05 -<br>Fisika e<br>15.00 -<br>Kologe                                                                                            | 🗮 Ebaluatu 💽 Zerr                      | enda pasatu Gehiago                       |                                            |

### Tutoretzak

Ikaslearen bilakaerarekin loturiko hainbat grafiko ikusi ahal izango ditugu.

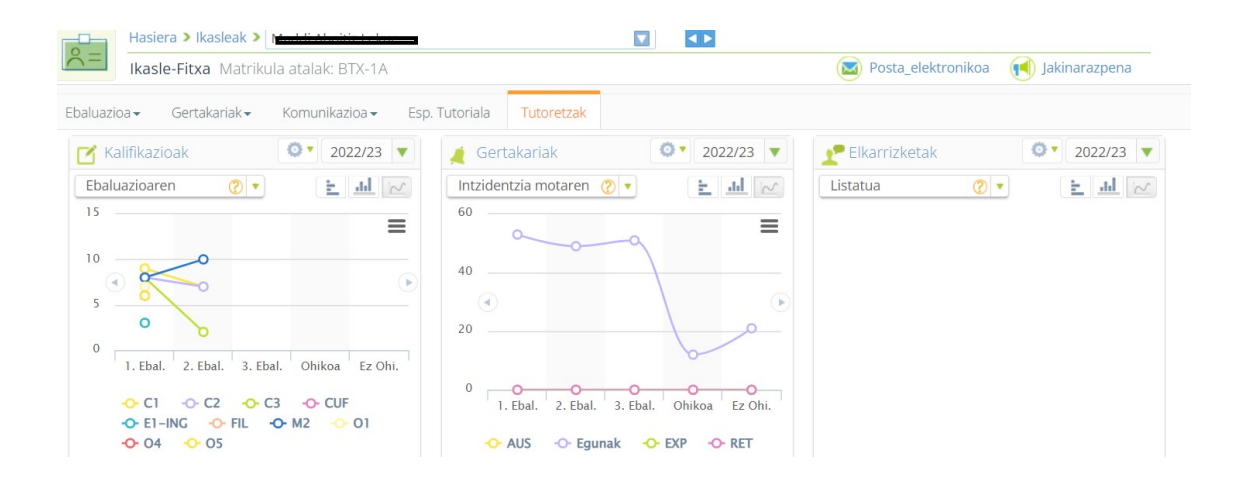